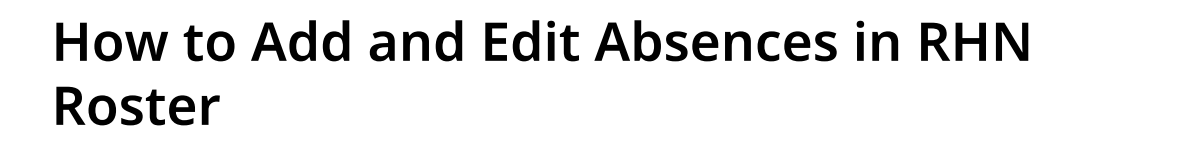

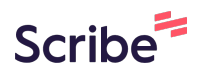

| 1 Click "Home"                                            |                               |                                       |     |
|-----------------------------------------------------------|-------------------------------|---------------------------------------|-----|
| Royal Hosp<br>Anational medical<br>Regener Cure, No. 2007 | hital for Neuro-disability Ma | nagement • Safer Staffing • Payroll • | Adr |
| Roster Su                                                 | Immary                        |                                       |     |
| Department                                                | Andrew Reed South War 🗸 🗸     | Include Ghosts                        | 1   |
| Today                                                     | Tomorrow 3 Days               | Include Unproductive                  |     |
| Start Date                                                | 07/11/2023                    | End Date 13/11/2023                   |     |
| F                                                         | Fetch                         |                                       |     |
|                                                           |                               |                                       |     |

# 2 Click "Roster Summary"

| Roster Summa          | Home<br>My Shifts<br>My Absences |                      |
|-----------------------|----------------------------------|----------------------|
| <b>Department</b> And | rew Reed Sc                      | Include Ghosts       |
| Today Tomo            | rrow 3 Days                      | Include Unproductive |
| Start Date 07/1       | 1/2023                           | End Date 13/11/2023  |

| <b>3</b> Click this button. |                      |                 |                  |          |             |
|-----------------------------|----------------------|-----------------|------------------|----------|-------------|
|                             | Department           | Andrew Ree      | eu South war 🗸 🗸 |          |             |
|                             | Today                | Tomorrow        | 3 Days           | Inclu    | de Unprodu( |
|                             | Start Date           | 07/11/2023      |                  | End Date | 13/11/2     |
|                             | F                    | etch            |                  |          |             |
|                             | Please select your w | ard and time pe | eriod            |          |             |
|                             |                      |                 |                  |          |             |
|                             |                      |                 |                  |          |             |
|                             |                      |                 |                  |          |             |

### 4 Click "Add Absence"

| Registered Nurse Management (30h:00m)                          | Tue 07 Nov<br>Total Filled Shifts: 1 (0 Unfilled)<br>P: 1 B: 0 A: 0 U: 0<br>Add Shift | Wed 08 Nov<br>Total Filled Shifts: 1 (0 Unfilled)<br>P: 1 B: 0 A: 0 U: 0<br>Add Shift | Thu 09 Nov<br>Total Filled Shifts: 0 (0 Unfill<br>P: 0 B: 0 A: 0 U: 0<br>Add Shift |
|----------------------------------------------------------------|---------------------------------------------------------------------------------------|---------------------------------------------------------------------------------------|------------------------------------------------------------------------------------|
| Julieth Majongwe                                               | 07:30 - 15:30 (7h:30m)                                                                | 07:30 - 20:00 (11h:00m)                                                               |                                                                                    |
| Ward Manager - (30h:00m) - Add Absence                         | Registered Nurse Management - Edi                                                     | Registered Nurse Management - Edit                                                    |                                                                                    |
| Registered Nurse (774h:15m)                                    | Tue 07 Nov<br>Total Filled Shifts: 7 (0 Unfilled)<br>P: 2 B: 4 A: 1 U: 0<br>Add Shift | Wed 08 Nov<br>Total Filled Shifts: 7 (0 Unfilled)<br>P: 3 B: 2 A: 2 U: 0<br>Add Shift | Thu 09 Nov<br>Total Filled Shifts: 7 (0 Unfill<br>P: 5 B: 1 A: 1 U: 0<br>Add Shift |
| Aminat Onayiga<br>Staff Nurse - (52h:15m) - <u>Add Absence</u> |                                                                                       | Leonora<br>07:45 - 20:00 (10h:45m)<br>Registered Nurse - Edit                         | Leonora<br>07:45 - 20:00 (10h:45m)<br>Registered Nurse - Edit                      |
| Anna Lyn Catral<br>Staff Nurse - (43h:00m) - Add Absence       |                                                                                       | 07:45 - 20:00 (10h:45m)<br>Registered Nurse - Edit                                    |                                                                                    |
| Clara Ogunyemi - HLR<br>Agency Staff Nurse - (32h:15m)         |                                                                                       | 07:45 - 20:00 (10h:45m)<br>Registered Nurse - Edit                                    | 07:45 - 20:00 (10h:45m)<br>Registered Nurse - Edit                                 |
| Coralyn Dooma<br>Bank Staff Nurse - (39h:45m) - Add Absence    |                                                                                       | Drapers<br>09:00 - 17:00 (7h:30m)<br>Registered Nurse - Edit                          |                                                                                    |
| Glenn Galvez                                                   |                                                                                       |                                                                                       | 19:45 - 08:00 (10h:45m)<br>Registered Nurse - ⊟dif<br>Absence                      |

| <b>5</b> Click this text field. |                 |                                                                      |                 |                       |
|---------------------------------|-----------------|----------------------------------------------------------------------|-----------------|-----------------------|
|                                 | Roy<br>A natio  | al Hospital for Neuro-disability nal medical charity coupying accent | Home - Manageme | nt - Safer Staffing - |
|                                 | Add a           | new period of                                                        | Absense for     | Aminat On             |
|                                 | Start Date      | 08/11/2023 Start<br>Time                                             | 00:00           | Comments              |
|                                 | End Date        | 08/11/2023 End<br>Time                                               | 23:59           |                       |
|                                 | Absence<br>Type | Annual Leave                                                         | Add             |                       |
|                                 |                 |                                                                      |                 |                       |
|                                 |                 |                                                                      |                 |                       |

**U**III

Click "15"

| Start Date | 08/1 | 1/202 | 3   |       | Start<br>Time |    | 00:0 | 00  | Comments |   |
|------------|------|-------|-----|-------|---------------|----|------|-----|----------|---|
|            | 0    | Nov   | emb | er 20 | 23            | ~  | 0    |     |          |   |
| End Date   | Su   | Мо    | Tu  | We    | Th            | Fr | Sa   | 9   |          |   |
|            |      |       |     | 1     | 2             | 3  | 4    |     |          |   |
|            | 5    | 6     | 7   | 8     | 9             | 10 | 11   |     |          | 0 |
| Absence    | 12   | 13    | 14  | 15    | 16            | 17 | 18   | Add |          |   |
| Туре       | 19   | 20    | 21  | 22    | 23            | 24 | 25   | Auu |          |   |
|            | 26   | 27    | 28  | 29    | 30            |    |      |     |          |   |
|            |      |       |     |       |               |    |      |     |          |   |

#### 7

#### Click this button.

# Add a new period of Absense for Aminat Onayiga (Staff Nu

| Start Date      | 15/11/2023   | Start<br>Time | 00:00 | Comments |
|-----------------|--------------|---------------|-------|----------|
| End Date        | 16/11/2023   | End<br>Time   | 23:59 |          |
| Absence<br>Type | Annual Leave | ~             | Add   |          |
|                 |              |               |       |          |
|                 |              |               |       |          |
|                 |              |               |       |          |

#### 6

| Department                   | Information Tashnalary |   |  |
|------------------------------|------------------------|---|--|
|                              | information lechnology | v |  |
| nding Leave Requests         |                        |   |  |
| nding TOIL Requests          |                        |   |  |
| Reports                      |                        |   |  |
| ormation Technology Calendar |                        |   |  |

# 9 Click "Unfilled Shifts"

| Department Informa         | Ward Management<br>Manage Shifts        | * |
|----------------------------|-----------------------------------------|---|
| ling Leave Requests        | Unfilled Shifts                         |   |
| ding TOIL Requests         | Short Notice Shifts                     |   |
| Reports                    | Agency Timesheet Completion             |   |
| mation Technology Calendar | Working Time Summary<br>Rostering Tools |   |
|                            |                                         |   |

## **10** Click this text field.

|           | A national Register Owner | Hospital for Neuro-disability Ho | ome 👻 Management | Safer Staffing | Payroll 👻    | Admin 👻 |
|-----------|---------------------------|----------------------------------|------------------|----------------|--------------|---------|
| ifts for: |                           | 07/11/2023 -                     | 07/11/2028       |                |              |         |
| lity      |                           | Please Sele                      | ect              | ~              |              |         |
| on        |                           | Please Sele                      | ect              | ~              |              |         |
| ÷         | Shift Type 🍦              | Assignment                       | Specialisms 🔺    | Date 🔶         | Start Time 👙 | End     |
| *         | Regular                   | ~                                | ✓ None Required  | 07/11/2023     | 08:45        | 17      |
|           | Regular                   | Andrew Reed North                | None Required    | 07/11/2023     | 08:00        | 16      |
|           | 21.17                     | 53 <u>2</u> 4417                 |                  |                |              |         |

# 11 Click "Custom Range"

| ,          |              |                | 07/11/2023 - 07/11/2023 |          |            | J            |
|------------|--------------|----------------|-------------------------|----------|------------|--------------|
| Speciality |              |                | Today                   |          | ~          |              |
| Location   |              |                | Tomorrow                |          | ~          |              |
|            |              |                | Next 7 Days             |          |            |              |
|            |              |                | Next 30 Days            |          |            |              |
| >n ≑       | Shift Type 🝦 | Assignm        | Last 7 Days             | isms 🔺   | Date 🍦     | Start Time 🝦 |
| ~          | ~            |                | Last 30 Days            | ~        |            |              |
| ervisors   | Regular      |                | Custom Range            | quired   | 07/11/2023 | 08:45        |
| cs         | Regular      | Andrew Reed    | Apply Cancel            | quired   | 07/11/2023 | 08:00        |
| CS         | Regular      | Clifden        | None                    | Required | 07/11/2023 | 08:00        |
| CS         | Regular      | Glyn A         | None                    | Required | 07/11/2023 | 08:00        |
| icians     | Regular      | Haberdashers H | louse None              | Required | 07/11/2023 | 09:30        |
|            |              |                |                         |          |            |              |

## 12 Click "15"

| n Pendi |    |    |      |       | 2023 | 7/11/: | 0     |    |    |      |        | 2023 | 5/11/2 | 1        | Today        |             |
|---------|----|----|------|-------|------|--------|-------|----|----|------|--------|------|--------|----------|--------------|-------------|
| lude Ca | >  |    | 23   | ec 20 | De   |        |       |    |    | 23   | ov 20  | N    |        | <        | Tomorrow     |             |
|         | Sa | Fr | Th   | We    | Tu   | Мо     | Su    | Sa | Fr | Th   | We     | Tu   | Мо     | Su       | Next 7 Days  |             |
|         | 2  | 1  | 30   | 29    | 28   | 27     | 26    | 4  | 3  | 2    | 1      | 31   | 30     | 29       | Next 30 Days |             |
| Jo      | 9  | 8  | 7    | 6     | 5    | 4      | 3     | 11 | 10 | 9    | 8      | 7    | 6      | 5        | Last 7 Days  | Assignm     |
|         | 16 | 15 | 14   | 13    | 12   | 11     | 10    | 18 | 17 | 16   | 15     | 14   | 13     | 12       | Last 30 Days |             |
| Domest  | 23 | 22 | 21   | 20    | 19   | 18     | 17    | 25 | 24 | 23   | 22     | 21   | 20     | 19       | Custom Range |             |
|         | 30 | 29 | 28   | 27    | 26   | 25     | 24    | 2  | 1  | 30   | 29     | 28   | 27     | 26       | Apply Concol |             |
| Dome    | 6  | 5  | 4    | 3     | 2    | 1      | 31    | 9  | 8  | 7    | 6      | 5    | 4      | 3        | Apply Cancel | Andrew Reet |
| Dome    |    |    | 6:30 | 1     |      |        | 08:00 |    |    | 2023 | 07/11/ |      |        | Required | None F       | Clifden     |
| Dom     |    |    | 6:30 | 1     |      |        | 08:00 |    |    | 2023 | 07/11/ |      |        | Required | None F       | Glyn A      |

#### 13 Click "Actions" Shifts with Pending Applicants Only? Exclude Cancelled Shifts Search: Job Types ÷ Status ÷ End Time 🔶 Time Of Day ÷ ÷ ~ ~ ~ 20:00 Registered Nurse Early 0 Applications Actions 17:30 Ward Technician 0 Applications Early Actions 17:30 Ward Technician 0 Applications Early Actions 16:30 Domestic Assistant Early 0 Applications Actions 17:30 Ward Technician Early 0 Applications Actions

## 14 Click "Edit"

| Exclude Cancelled Shif |          |                    |             | Search:        |                         |  |
|------------------------|----------|--------------------|-------------|----------------|-------------------------|--|
| ¢                      | End Time | Job Types 👙        | Time Of Day | Status 🝦       | ¢                       |  |
|                        |          | ~                  | ~           | ~              |                         |  |
|                        | 20:00    | Registered Nurse   | Early       | 0 Applications | Actions                 |  |
|                        | 17:30    | Ward Technician    | Early       | 0 Applications | Edit<br>Cancel          |  |
|                        | 17:30    | Ward Technician    | Early       | 0 Applications | Send to Agency<br>Audit |  |
|                        | 16:30    | Domestic Assistant | Early       | 0 Applications | Actions                 |  |
|                        | 17:30    | Ward Technician    | Early       | 0 Applications | Actions                 |  |
|                        | 17:30    | Ward Technician    | Early       | 0 Applications | Actions                 |  |

## **15** Click this text field.

| Other Details                       |                                                                                                    |  |  |
|-------------------------------------|----------------------------------------------------------------------------------------------------|--|--|
|                                     |                                                                                                    |  |  |
|                                     |                                                                                                    |  |  |
|                                     |                                                                                                    |  |  |
|                                     |                                                                                                    |  |  |
| Who                                 |                                                                                                    |  |  |
| Assigned To                         |                                                                                                    |  |  |
|                                     | Please start typing in the box in order to be provided with suggestions. At least 3 ch<br>You can search by name or job title. People already committed to a shift are not sho |  |  |
| Worked As Type                      | ✓                                                                                                    |  |  |
|                                     |                                                                                                    |  |  |
| Job Types                           | e modified. If you have made an error please cancel and create a new shift                                                                                                    |  |  |
| Job Types<br>The Job Types cannot b |                                                                                                    |  |  |
| Job Types<br>The Job Types cannot b |                                                                                                    |  |  |
| Job Types<br>The Job Types cannot b |                                                                                                    |  |  |

| <b>16</b> Click "Catherine Hewitt (IT Service Manager)"     |                                                                                                    |  |  |  |  |  |
|-------------------------------------------------------------|----------------------------------------------------------------------------------------------------|--|--|--|--|--|
| Other Details                                               |                                                                                                    |  |  |  |  |  |
| Who                                                         |                                                                                                    |  |  |  |  |  |
| Assigned To                                                 | cath                                                                                                    |  |  |  |  |  |
| Worked As Type<br>Job Types<br>The Job Types cannot be modi | Catherine Hewitt (IT Service Manager)<br>Catherine Schuster Bruce (Junior Doctor (Locum))<br>Cathcart Menus ()<br>Catherine Price (Music Therapy Student)<br>Catherine O'Mahony (Clinical Fellow)<br>Catherine Manu (Hadith Care Assistant Level 2) |  |  |  |  |  |
| Pay Rate                                                    | Registered Nurse                                                                                                    |  |  |  |  |  |
| Save Back                                                   |                                                                                                    |  |  |  |  |  |

| <b>17</b> Click this button. |                                                  |                                                 |
|------------------------------|--------------------------------------------------|-------------------------------------------------|
|                              |                                                  |                                                 |
|                              |                                                  |                                                 |
|                              |                                                  |                                                 |
|                              | 14/6-0                                           |                                                 |
|                              | vvno                                             |                                                 |
|                              | Assigned To                                      | Catherine Hewitt (IT Service Manager)           |
|                              |                                                  | Please start typing in the box in order to be p |
|                              | Worked As Type                                   |                                                 |
|                              | Job Types                                        |                                                 |
|                              | e modified. If you have made an error please cai |                                                 |
|                              |                                                  |                                                 |
|                              | Pay Rate                                         | Registered Nurse                                |
|                              | Save Back                                        |                                                 |
|                              |                                                  |                                                 |